## How to make Payment using Debit or Credit Cards?

Step 1: Click on "Decision Making" tab, then click on "Click here to view Allotted seat".

| C OMED K                                                                      | Consortium of Medical, Engineering and Dental Colleges of Ka<br>UGET 2023                                                             |                                                                                                    |                                                                                           |                                                                                                    |                                                                   |  |  |
|-------------------------------------------------------------------------------|----------------------------------------------------------------------------------------------------|----------------------------------------------------------------------------------------------------|-------------------------------------------------------------------------------------------|----------------------------------------------------------------------------------------------------|-------------------------------------------------------------------|--|--|
| Applicant Details                                                             | Document Upload                                                                                                    | Counselling Registration                                                                                                    | ( E) Choice Filling                                                                       | (B) Decision Making                                                                                                 | Objection Form                                                    |  |  |
| Decision Making                                                               |                                                                                                    |                                                                                                    |                                                                                           |                                                                                                    |                                                                   |  |  |
|                                                                               |                                                                                                    | Comedk<br>Action guidelines for of                                                                                                    | Counselling 2022<br>fer of admission in B. Tecl                                           | n. 2022                                                                                                    |                                                                   |  |  |
| 1. Accept & Freeze: Me<br>2. Accept & Upgrade: N<br>arlier seat will be cance | eans the candidate is acceptive<br>veans the candidate is accept<br>elled automatically. However,<br>leans the candidate is rejective | ng the seat allotted and will not p<br>ting the seat allotted and wishes<br>during the next round if higher<br>on the allotted seat and will not | participate in further rour<br>s to participate in next rou<br>preferences are not allott | nds.<br>und. During the next round, if hi<br>ed, then the candidate retains th<br>allotted during this round. It al | gher preference is allotted then the<br>ne earlier allotted seat. |  |  |

## Step 2: Click on a decision based on your choice

NOTE: Refer Counselling Process Document to understand the decisions and their consequences

| ne Bio-Medical En                 | gineering                                                                                | College Seat Category                                             | HKR                                                                                                    |
|-----------------------------------|------------------------------------------------------------------------------------------|-------------------------------------------------------------------|----------------------------------------------------------------------------------------------------|
| or 1                              |                                                                                          |                                                                   |                                                                                                    |
|                                   |                                                                                          | College Address                                                   | Dr. Sarvepalli Radhakrishnan Road,<br>Achitnagar Post, Hesaraghatta Main Road,<br>Soladevanahalli, Bengaluru- 560107                                                                                                 |
|                                   |                                                                                          |                                                                   |                                                                                                    |
| <b>e</b> * 8                      |                                                                                          | Fee to be paid now                                                | 8                                                                                                    |
| ee 216000                         |                                                                                          | Other Fee                                                         | 5000                                                                                                    |
| special skill lab facility        | ree and University fee.                                                                  |                                                                   |                                                                                                    |
|                                   |                                                                                          |                                                                   |                                                                                                    |
| conditions as mention<br>ecision. | ed in Counselling Process document available on http://www                               | w.comedk.org/ and I agree                                         | to abide by the same. I have taken my parent                                                                                                    |
|                                   |                                                                                          |                                                                   |                                                                                                    |
|                                   | e* 8<br>ee 216000<br>special skill lab facility to<br>conditions as mention<br>lecision. | e* 8 ee 216000 special skill lab facility fee and University fee. | e* 8 Fee to be paid now ee 216000 Other Fee special skill lab facility fee and University fee.  f conditions as mentioned in Counselling Process document available on http://www.comedik.org/ and I agree lecision. |

Step 3: Once you click on the decision tab, you will be redirected to the payment Page. Select your payment option i.e., Cards (Credit/Debit)

| 🔶 Back                           | Comedk | PAYMENT OPTIONS                            | 3 English <del>-</del> |  |
|----------------------------------|--------|--------------------------------------------|------------------------|--|
| Choose a paym<br>option          | ent    | Cards (Credit/De<br>Pay using any credit o | ebit) >                |  |
| <sup>2</sup> ayable Now          | ₹8 ⊙   | Net Banking<br>Pay using any of 49 su      | pported banks          |  |
| rensection ld: 17020220921113946 |        |                                            |                        |  |
|                                  |        |                                            |                        |  |
|                                  | *      |                                            |                        |  |

Step 4: If you have selected "Cards (Debit/Card)" as your payment options, kindly enter all your card details

| ← Back                            | Comedk | Card Number    |                            |   |  |
|-----------------------------------|--------|----------------|----------------------------|---|--|
| Enter new cord                    | · ·    |                |                            |   |  |
| Enter new card                    |        | Expiry         | CVV @                      |   |  |
| Payable Now                       | ₹8 ㅇ   |                |                            |   |  |
| Transaction Id: 17020220921113948 |        | Name on Card   |                            | _ |  |
|                                   |        |                |                            |   |  |
|                                   | *      | Secure this of | otion for faster checkouts |   |  |
|                                   |        |                | PROCEED                    |   |  |

Step 5: Once the card details are entered, on the left-hand side you will see the total fee and additional bank charges i.e convenience fee +GST to be paid (Amount shown in the screenshot is just for the candidate's reference)

| 1                         | 1        | Card Number      |                         | - |
|---------------------------|----------|------------------|-------------------------|---|
| ← Back                    | Comedk   |                  |                         |   |
| Enter new                 | card     | Expiry           | CVV @                   |   |
| Payable Now               | ₹8.07 ♀  |                  |                         |   |
| Subtotal                  | ₹8       | Name on Card     |                         |   |
| Convenience fee           | +70.06   |                  |                         |   |
| Transaction Id: 170202209 | 21113946 | Secure this opti | on for faster checkouts |   |
|                           | ~        |                  | PROCEED                 |   |

| Date 21 Sep 2022<br>Gard Number 2000X X000X X000<br>Mechanit Name comedix<br>Annount 6 8.08<br>Mobile Number 2000000000000000000000000000000000000 |  |
|----------------------------------------------------------------------------------------------------|--|
| OTP<br>(One Time Passeer()                                                                                                    |  |
| Enter-OTP                                                                                                    |  |
| SUBMIT                                                                                                    |  |
| Hesterd OTF If confact datalits are incorrect, call 186050055556 This comen will addomatically timesal after 160 seconds.                          |  |

Step 6: Enter the OTP received from the bank and click on SUBMIT to make the payment.

Step 7: After Successful payment, logout and login to your application again,

Click on decision making tab and check the transaction status Click on "PRINT" to take a printout of the payment details for future reference.

| otal Fee paid so far*                  | 8                                                     |                                                         |                                                      |
|----------------------------------------|-------------------------------------------------------|---------------------------------------------------------|------------------------------------------------------|
| otal College Fee*                      | 8                                                     | Fee paid now                                            | 8                                                    |
| uition Fee                             | 216000                                                | Other Fee                                               | 216000                                               |
| Refund ,if any, from COMEDK            | 0                                                     | Payment Date                                            | 21/Sep/2022                                          |
| Drder Id                               | 17020220921113946                                     | Payment Transaction Number                              | 15888213942                                          |
| lote: Total Fee mentioned above exclud | les special skill lab facility fee and University fee | e                                                       |                                                      |
| aration                                | conditions as mentioned in Counselling Processing     | ss document available on http://www.comedik.org/ and La | urrea to abide hy the same. I have taken my narentic |

## How to make Payment using Net banking?

Step 1: Choose Net banking as your payment option

| ← Back                                           | Comedk | PAYMENT OPTIONS                                            | <sup>3</sup> a English <del>-</del> |  |
|--------------------------------------------------|--------|------------------------------------------------------------|-------------------------------------|--|
| Choose a paymo                                   | ent    | Cards (Credit/Debit)<br>Pay using any credit or debit card | >                                   |  |
| Payable Now<br>Transection Id: 17020220921113945 | ₹8 ⊙   | Net Banking<br>Pay using any of 49 supported banks         | >                                   |  |
|                                                  | ×      |                                                            |                                     |  |
|                                                  |        |                                                            |                                     |  |

Step 2: Choose your bank from the drop-down menu of the list of banks and click on "Proceed"

Once the bank is selected, on the left-hand side you will see the total fee and additional bank charges i.e. convenience fee +GST to be paid (Amount shown in the screenshot is just for the candidate's reference)

| ← Back<br>Choose or se                 | Comedk     | ALL BANKS<br>Q. Search for your bank                                                                                           | <sup>3</sup> E English <del>-</del> | • |
|----------------------------------------|------------|----------------------------------------------------------------------------------------------------|-------------------------------------|---|
| a bank<br>Payable Now                  | ₹22.16 ⊜   | 👔 Dhanlaxmi Bank - Retail                                                                                                    | · ·                                 |   |
| Subtotel<br>Convenience fee            | ₹8<br>+₹12 | 루 Federal Bank                                                                                                    | >                                   |   |
| GST*<br>Transaction Id: 17320220922160 | +₹2.16     | ICICI Bank<br>You will be redirected to ICICI Bank's page.<br>with nebanking ID and password to comple<br>transaction. PROCEED | Login<br>te                         |   |
|                                        | -          | 🝈 IDBI Bank                                                                                                    | >                                   |   |

Step 3: You will be directed to your bank's login page. Login using your bank's user id and password

| <b>Picici</b> Bank |                                                              |
|--------------------|--------------------------------------------------------------|
|                    | Payment through ICICI Bank                                   |
|                    | Sank Savings A/c / Pockets Wallet O ICICI Bank Corporate A/c |
|                    | User ID                                                      |
|                    |                                                              |
|                    | Ger User ID                                                  |
|                    | Pagistard Mobile Number                                      |
|                    |                                                              |
|                    | 91 V                                                         |
|                    |                                                              |
|                    |                                                              |
| -                  | a and and a second as a second                               |

Step 4: Enter the OTP received on your bank's registered mobile number and click on pay to complete payment. (Amount shown in the example below is just for candidate's reference)

| 🤍 Wealth Management                                                                                 |                                                                                                    |
|----------------------------------------------------------------------------------------------------|----------------------------------------------------------------------------------------------------|
| Payment Details                                                                                     |                                                                                                    |
| Pay From                                                                                            | as of 22/09/2022 15:59                                                                                                    |
| Рау То                                                                                              | Karnataka Professional Colleges(PAYU INDIA)                                                                                                    |
| Amount                                                                                              | 22.16                                                                                                    |
| Remarks                                                                                             | COMEDK- Payment                                                                                                    |
| Authorization                                                                                       |                                                                                                    |
| One Time Password                                                                                   |                                                                                                    |
| Enter OTP                                                                                           |                                                                                                    |
| 0.2 Seconds to SEND NEW OTP                                                                         |                                                                                                    |
| 0:2 Seconds to GET OTP ON CALL                                                                      |                                                                                                    |
| Enter the OTP sent to your registered mobile n                                                      | umber                                                                                                    |
| If there is a delay in receipt of OTP, you can se<br>registered in our records. Please do not share | nd a request to receive it. SMS IBOTP to 5676766 or 9215676766. Request should be sent from the mobile number<br>OTP with anyone, even if the person claims to be an ICICI Bank official. For further details please <u>Click here</u> . |
| Back Pay                                                                                            |                                                                                                    |
|                                                                                                    |                                                                                                    |

Step 5: After Successful payment, log out and login again to your application, click on decision making tab and check the transaction status

Click on "PRINT" to take a printout of the payment details for future reference.

| otal Fee paid so far*       | 8                 |                            |             |
|-----------------------------|-------------------|----------------------------|-------------|
| otal College Fee*           | 8                 | Fee paid now               | 8           |
| uition Fee                  | 216000            | Other Fee                  | 216000      |
| lefund ,if any, from COMEDK | 0                 | Payment Date               | 21/Sep/2022 |
| )rder Id                    | 17020220921113946 | Payment Transaction Number | 15888213942 |
|                             |                   |                            |             |

## NOTE:

1) Candidates are requested NOT to call COMEDK helpdesk immediately after making a payment for confirmation/unsuccessful payments. Please wait for at least 1 hour before calling COMEDK helpdesk for any confirmation. Check with your respective bank first, in case a payment is unsuccessful

2) Fee Receipt and Allotment letter will be generated only for candidates who have clicked on "Accept & Freeze". For Accept & Upgrade and Reject & Upgrade decisions, the payment details will reflect in the "Decision Making" tab under "Payment Details"

3) Candidates can write an email to care@payu.in to clarify about the transaction details with CC to studenthelpdesk@comedk.org